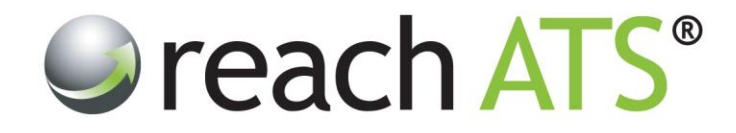

## Quick Start User Guide

# Send Password Reset Emails

Prepared By: Reach Support

Strictly Commercial in Confidence

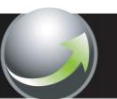

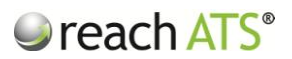

### 1. About password reset emails

User passwords are encrypted in the Reach system and cannot be seen by any user at any time.

If a user contacts you to ask you to remind them of their password, you can send them a **password reset** email.

This email does not show the user their last known password. Instead it allows them to choose a new password and lets them login to the system with this new password.

#### 2. Send a password reset email to an account user

Account users are HR Administrators or Hiring Managers that work for your organisation.

To trigger a password reset email to an account user:

- 1. Click the user name in the Account User listing
- 2. From the options bar click Email Password

Figure 1: Email password reset to an account user

| 💰 Users | 1              |                   |                               |            | C Add New User |  |
|---------|----------------|-------------------|-------------------------------|------------|----------------|--|
| ID      | First Name     | Last Name         | Email                         | Туре       | Login          |  |
| 15      | Amanda         | Clark             | demo@acme.com                 | HR Admin   | C Enabled      |  |
| 116     | BMETC          | Manager           | support@reach-ats.com         | Basic User | Enabled        |  |
| 123     | Dave           | Harris            | dave@acme.com                 | Basic User | Enabled        |  |
| 42      | Isaac          | Dickson           | support@reach-ats.com         | Basic User | Enabled        |  |
| 28      | Jenny          | Reeve             | testmyapplication@yahoo.co.uk | HR Admin   | 📀 Enabled      |  |
| 27      | Kevin          | Dalton            | testmyapplication@yahoo.co.uk | Basic User | 📀 Enabled      |  |
| 101     | Richard        | Halstead          | richard@aol99.com             | Basic User | O Enabled      |  |
| Edit    | Email Password | 💥 Disable Login 🛛 | Remove                        |            |                |  |
| 35      | Ryan           | Maloney           | return0@gmail.com             | Basic User | Enabled        |  |
| 104     | Tina           | Lawson            | info@reach-ats.com            | Basic User | Enabled        |  |
|         | ···            | <u>.</u>          |                               |            |                |  |
|         |                |                   |                               |            |                |  |
|         |                |                   |                               |            |                |  |

The temporary password will be emailed to the User immediately. The user can change their password as soon as they have logged by using the **Change Password** tool in **Preferences**.

#### 3. Send a password reset email to a preferred agency supplier contact

Agency users are individuals working at your preferred agency suppliers that have been granted access to your agency portal to make candidate submissions.

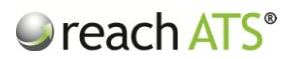

To trigger a password reset email to an agency user:

- 1. Click the Agencies & Users button
- 2. Click the name of the agency to open the options bar then click Edit Users

Figure 2: Select the agency then edit users

| _ | 🚨 Account | Users                          | CRB Manage         | ers                   | _              |                             |              |  |
|---|-----------|--------------------------------|--------------------|-----------------------|----------------|-----------------------------|--------------|--|
|   | S Age     | ency Manager                   |                    |                       |                | Type Your Search Here and P | ress Enter   |  |
|   | & Agend   | ies                            |                    |                       |                |                             |              |  |
|   | Agency I  | Name Add a new agency by typin | g it's name here a | ind clicking 'Add Age | ncy            |                             | Add Agency   |  |
|   | ID        | Agency Name                    | Location           | Contact               | Telephone No.  | Website                     | Agency Users |  |
|   | 13        | ACME Recruitment               | Birmingham         | Jamie King            | 0121 000 0000  | www.acme-consultancy.com    | 4            |  |
|   | 27        | Adecco Recruitment             | Birmingham         | Roger Tyson           | 0121 999 9999  | www.adecco.com              | 2            |  |
|   | 28        | Taylor Root                    | Birmingham         | Lisa Perks            | 0121 590 9999  | www.tayloroot.co.uk         | 2            |  |
|   | Edi       | t 🛃 Edit Users 📄 Arch          | ve                 |                       |                |                             |              |  |
|   | 29        | Robert Walters                 | Leicester          | Anthony Whelan        | 02478 898 000  | www.robertwalters.co.uk     | 1            |  |
|   | 30        | Michael Page Recruitment       | Worcester          | Alan Whyte            | 01952 800 000  | www.michaelpage.com         | 2            |  |
|   | 31        | Chadwick Nott                  | Coventry           | Graham Barnes         | 0121 908 000   | www.chadwicknott.com        | 3            |  |
|   | 32        | Spring IT Recruitment          | Birmingham         | Peter Heard           | 0121 909 0000  | www.spring.com              | 1            |  |
|   | 33        | Reed Personnel                 | Birmingham         | Elaine Bonner         | 0121 890 0000  | www.reed.co.uk              | 1            |  |
|   | 34        | EMR Specialist Recruitment     | Leicester          | Christopher Cann      | 0121 989 0000  | www.emr-specialists.com     | 3            |  |
|   | 35        | Hudson Global Resources        | Worcester          | Robin Mair            | 01952 560 0000 | www.hudson.com              | 1            |  |
|   | 26        | Bluefire Sales & Marketing     | London             | Mark Lennox           | 0207 999 0000  | www.bluefire.co.uk          | 2            |  |
|   | 50        |                                |                    |                       |                | 1 1 1 1                     | -            |  |
|   | 37        | Hays Legal                     | Worcester          | Andrew Nelson         | 01952 909 0000 | www.hayslegal.co.uk         | 2            |  |

3. When the agency user list opens, click the relevant user's name to open the options bar

#### 4. Click Email Password

Figure 2: Select the agency then edit users

| reach ATS | Dashboard Candidates Vacancies          | Libraries Talent Ban  | k Reports Settings   |                                 | Preferences 🗱 🛛 Sign Out 🔎 |
|-----------|-----------------------------------------|-----------------------|----------------------|---------------------------------|----------------------------|
| _         | 🔮 Account Users 🛛 🍰 Agencies & Users    | 🗳 CRB Managers        |                      |                                 |                            |
|           | Agency Setup - Taylor Root              | 2                     |                      |                                 |                            |
|           | & Agency Details 🛛 😂 Terms & Conditions |                       |                      |                                 |                            |
|           | First Name User first name              | Last Name User last n | ame Email User email | C Add User                      |                            |
|           | ID First Name                           | Last Name             | Email Address        | Login                           |                            |
|           | 12 Lisa                                 | Perks                 | lisaperks@aol99.com  | C Enabled                       |                            |
|           | 🗱 Disable Login 🚺 Email Password        | Delete                |                      |                                 |                            |
|           | 13 Pete                                 | Newman                | petenewman@aol99.com | 😋 Enabled                       |                            |
|           |                                         |                       | - Disc               | ard & Go Back 🛛 🖋 Save & Return |                            |
|           |                                         |                       |                      |                                 |                            |
|           |                                         |                       |                      |                                 |                            |
|           |                                         |                       |                      |                                 |                            |
|           |                                         |                       |                      |                                 |                            |
|           |                                         |                       |                      |                                 |                            |
|           |                                         |                       |                      |                                 |                            |
|           |                                         |                       |                      |                                 |                            |

The temporary password will be emailed to the User immediately. The user can change their password as soon as they have logged by using the **Change Password** tool in **Preferences**.